# AUS GUTEM GRUND

# DECT TELEFON GDT 310

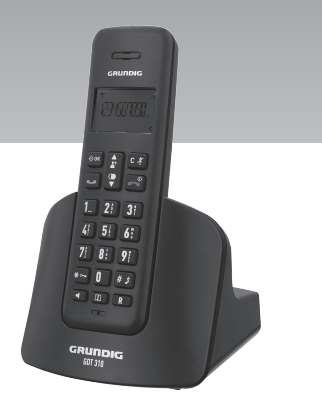

# CONTENTS.

- 3 IMPORTANT SAFETY INSTRUCTIONS
- **4 INSTALLING YOUR PHONE**
- 4 Package contents
- 4 Connecting the base station
- 4 Installing and charging the batteries
- 5 GETTING TO KNOW YOUR PHONE
- 5 Base Station Overview
- 9 Display Icons and Symbols
- 11 Text and Digit Entry Table
- 11 Character Set
- **12 USING YOUR PHONE**
- 12 Make a Call
- 12 Answer a Call
- 12 End a Call
- 12 Adjust Earpiece and Handsfree Volume
- 13 Mute a Call
- 13 Set the Silent Mode
- 13 Turn on the Keypad Lock
- 13 Redial the last number
- 14 Find the Handset
- 14 Make an Internal Call
- **16 PRIVATE PHONEBOOK**
- 16 Add a New Phonebook Entry
- 16 Search a Phonebook Entry
- 16 View a Phonebook Entry
- 16 Edit a Phonebook Entry
- 17 Delete a Phonebook Entry
- 17 Delete the Entire Private Phonebook
- 17 Check the Phonebook Usage

- **18 CALLER DISPLAY**
- 18 View the Call List
- 18 Store a Call List Number into the Phonebook
- 18 Delete an entry in the Call List
- 19 Delete the entire list of the Call List
- 19 View the Details of the Call List Entry
- **20 VOICE MAIL**
- 20 Access Voice Mail Messages
- 20 Delete VMWI Entries
- **21 PHONE SETTINGS**
- 21 Date and Time Settings
- 22 Alarm Settings
- 23 Handset Settings
- 25 Base Settings
- 27 Registration
- 27 Reset Your Phone
- **28 DEFAULT SETTINGS**
- **29 TECHNICAL FEATURES**
- **31 TROUBLESHOOTING**

2 ENGLISH

# **IMPORTANT SAFETY INSTRUCTIONS**

When using your telephone equipment, basic safety precautions should always be followed to reduce the risk of fire, electric shock and injury, including the following:

- Read and understand all the instructions.
- 2 Follow all warnings and instructions marked on the product.
- 3 Unplug this product from the wall outlet before cleaning. Do not use liquid cleaners or aerosol cleaners. Use a damp cloth for cleaning.
- 4 Do not use this product near water (for example, near a bath tub, kitchen sink, swimming pool).
- 5 Do not overload wall outlets and extension cords as this can result in the risk of fire or electric shock.
- 6 Unplug this product from the wall outlet and refer after sales service under the following conditions:
  - When the power supply cord or plug is damaged or frayed.
  - If the product does not operate normally by following the operating instructions.
  - If the product has been dropped and the cabinet has been damaged.
  - If the product exhibits a distinct change in performance.

- 7 Avoid using a telephone (other than a cordless type) during an electrical storm. There may be a remote risk of electric shock from lightning.
- 8 Do not use the telephone to report a gas leak in the vicinity of the leak.
- 9 Use only the supplied NiAH (Nickel Metal Hydride) batteries! The operation periods for the handsets are only applicable with the default battery capacities
- 10 The use of other battery types or non-rechargeable batteries/primary cells can be dangerous. These may cause interference and/or unit damages. The manufacturer will not be held liable for damage arising from such non-compliance.
- Do not use third party charging bays. The batteries may be damaged.
- **12** Please note the correct polarity while inserting the batteries.
- 13 Do not immerse batteries in water, do not place in fire.
- 14 Do not use third party power adapter

# Package contents

The package contains the following items:

- 1 Handset
- 1 Base station
- 1 AC power adapter
- 1 Telephone line cord
- 2 rechargeable batteries
- 1 User manual

The maximum range between the base station and the handset is approximately 300 meters. Depending on the surrounding conditions as well as spatial and structural factors, the range may be reduced. The range indoors is normally less than outdoors.

# Connecting the base station

- Plug the power supply »→« & line cord »<sup>™</sup>(« into the base station.
- 2 Plug the power supply & line cord into the wall socket.
- **3** Always use the cables provided in the box.

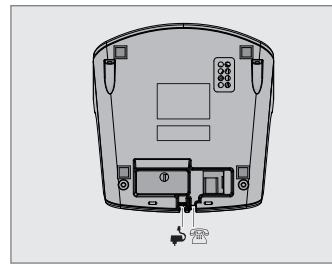

# Installing and charging the batteries

- 1 Slide open the battery compartment cover.
- **2** Place the 2 batteries as indicated. Respect polarity.
- **3** Slide the battery compartment cover back.
- 4 Put the handset on the base and charge for 14 hours first time. A beep indicates that the handset is properly placed on the base or charger.

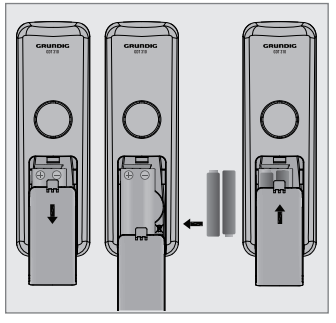

Note:

- Use only the power pack provided for the base station.
- Use only NiMH rechargeable batteries.

# GETTING TO KNOW YOUR PHONE\_\_\_\_

### **Base Station Overview**

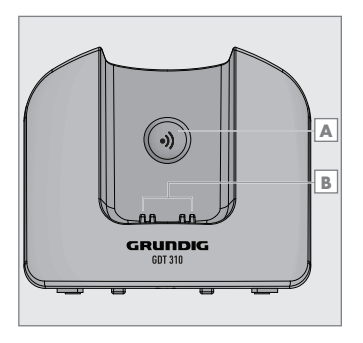

A PAGE

Press the Page »•))« on the base station to page your handset. It will ring for approximately 60 seconds.

**B** CHARGING CRADLE

# **GETTING TO KNOW YOUR PHONE.**

#### Overview of the Handset (for Speakerphone model)

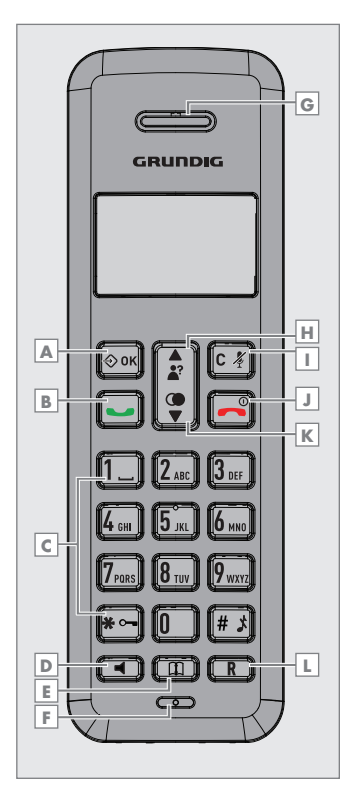

### A LEFT SOFT KEY (MENU/OK)

In idle mode: Press to access the main menu

In sub-menu mode: Press to confirm the selection.

During a call: Press to access Intercom/ Phonebook/ Redial List/ Call List.

# **B** TALK ON

In idle / predialing mode: Press to make a call.

In Redial list / Call List / Phonebook entry: Press to make a call to the selected entry in the list.

During ringing: Press to answer a call.

# C ALPHANUMERIC KEYPAD,

\* (STAR), # (HASH)

Press to insert a digit / character / \* / #.

1 key in idle mode: Press and hold to access the voice mail (for EU version.

\* key in idle mode: Press and hold to enable or disable the keypad lock.

\* key during a call (in Pulse mode): Press to switch to tone mode.

# key in Idle mode: Press and hold to turn on / off the ringer.

0 key in idle / predialing / number editing mode: Press and hold to insert a pause.

# key in Call List mode: Press to review caller's number if applicable.

# **GETTING TO KNOW YOUR PHONE.**

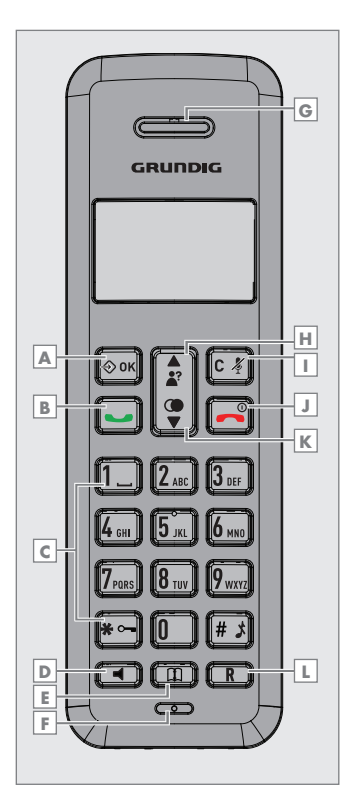

### **D** SPEAKERPHONE

During a call: Press to turn on / off the speakerphone.

In Idle mode / predialing mode / Redial list / Call List / Phonebook entry: Press to make a call with speakerphone.

During ringing: Press to answer a call with speakerphone.

### 

In idle mode: Press to access the phonebook list.

# **G** EARPIECE

### 🗄 UP

In idle mode: Press to access the call list In menu mode: Press to scroll up the menu items.

In Phonebook list / Redial list / Call List: Press to scroll up the list.

During a call: Press to increase the volume.

In ringing: Press to increase the ringer volume.

### RIGHT SOFT KEY (CLEAR/ BACK/MUTE/INTERCOM)

In main menu mode: Press to go back to idle screen.

In sub-menu mode: Press to go back to previous level.

In sub-menu mode: Press and hold to go back to idle screen.

# **GETTING TO KNOW YOUR PHONE**

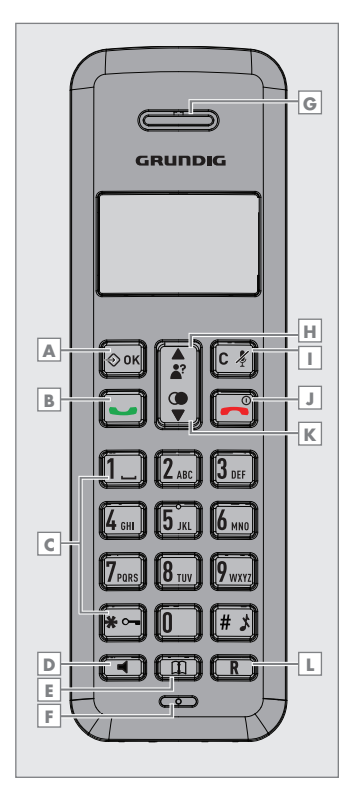

In editing / predialing mode: Press to clear a character / digit.

In editing / predialing mode: Press and hold to delete all the characters / digits.

During a call: Press to mute / unmute the microphone.

In idle mode: Press to intercom another handset.

#### J TALK OFF

During a call: Press to end a call and go back to idle screen.

In menu / editing mode: Press to go back to previous menu.

In menu / editing mode: Press and hold to go back to idle screen.

In idle mode: Press and hold to power off the handset.

In idle mode (when the handset is powered off): Press and hold to power on the handset.

### K DOWN

In idle mode: Press to access the redial list.

In menu mode: Press to scroll down the menu items.

In Phonebook list / Redial list / Call List: Press to scroll down the list.

During a call: Press to decrease the volume.

In ringing: Press to decrease the ringer volume.

### **L** FLASH

In idle / predialing mode: Press to insert a flash.

During a call: Press to dial a flash.

# GETTING TO KNOW YOUR PHONE

**Display Icons and Symbols** 

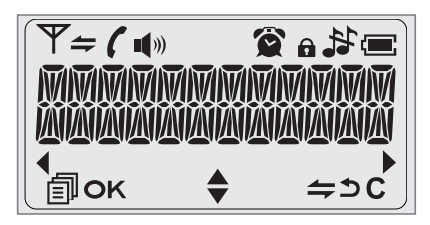

Scroll up / down the menu items / Phonebook list / Redial list / Call List

Steady when the handset is in

- range of the base. Flash when out of range of the base or not registered to the base.
- Steady when an intercom is in progress. Flash when there is an incoming internal call.
  - Indicate a call is in progress.
  - Indicate that handsfree is being used. (for speakerphone model only)
- ¥.

**1**)))

- Indicate that the ringer is switched off.
- **2**

Steady when an alarm is set. Flash when the alarm time set before reaches.

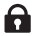

Indicate that the keypad is locked.

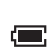

Indicate when the battery is fully charged. Whole icon flashes when the battery performs initial charging. Internal block icon flashes when the battery is in final charging stage. Indicate when the battery needs

charging. Flash when low battery power level is detected.

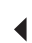

Indicate when more characters are existed before the text currently displayed.

Indicate when more characters

are existed after the text currently displayed.

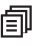

Press to select more menu options if applicable

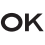

С

Press to confirm the current selection if applicable.

Press to conduct Intercom call
 when idle

Press to go back to previous menu

b level or cancel the current action if applicable

Press to clear a character or stop

the alarm if applicable, press to mute / unmute during a call.

# GETTING TO KNOW YOUR PHONE\_\_\_\_\_

### **Menu Structure**

In idle mode, press » **© OK**« will firstly access the Call List menu. Refer to the following for the menu structure.

|                        | Key Press           | Main Menu    | Sub Menu                                                                                                    |  |  |
|------------------------|---------------------|--------------|----------------------------------------------------------------------------------------------------|--|--|
| ▲<br>UP /<br>♥<br>DOWN | MENU                |              |                                                                                                    |  |  |
|                        | ▲/ (♥<br>₽/ ♥       | CALL LIST    | Review Call List<br>Under a selected Call List entry:<br>ADD TO PB<br>DELETE<br>DELETE ALL<br>DETAILS          |  |  |
|                        | ▲ / (®<br>₽ / ▼     | PHONEBOOK    | Review phonebook list<br>Under a phonebook entry:<br>ADD<br>VIEW<br>EDIT<br>DELETE<br>DELETE<br>DELETE ALL     |  |  |
|                        | ▲/ (®<br>₽/ ♥       | BS SETTINGS  | PB STATUS BS RINGER (Optional)<br>RING VOLUME (Optional)<br>DELETE HS<br>DIAL MODE<br>FLASH TIME<br>CHANGE PIN |  |  |
|                        | ▲/ <b>④</b><br>₽/ ▼ | HS SETTINGS  | ALARM<br>RING SETUP<br>TONE SETUP<br>LANGUAGE<br>RENAME HS<br>HS DISPLAY<br>AUTO ANSWER<br>DATE & TIME         |  |  |
|                        | <b>≜</b> /♥         | REGISTRATION | PIN?                                                                                                    |  |  |
|                        | <b>▲</b> /♥         | DEFAULT      | PIN?                                                                                                    |  |  |
|                        | <b>≜</b> /♥         |              |                                                                                                    |  |  |

**10** ENGLISH

# **GETTING TO KNOW YOUR PHONE.**

### **Text and Digit Entry Table**

The following tables show you where each letter and punctuation character can be found. Respective character table will be used when corresponding menu language is selected. This will be helpful when storing a name in the phonebook and renaming your handset.

In editing mode, a cursor is displayed to indicate the current text entry position. It is positioned at the right of the last character entered.

#### Writing Tips:

- Once a character is selected, the cursor will move to the next position after a short pause.
- 2 You can move the cursor within the text by »<sup>A</sup>/♥« to amend the text entry.
- 3 Press »C X « to delete the last character.
- 4 Press and hold »c & to delete the entire text string.

|              |                                                                           |     |     |              |     |                                                     |     |     |     |      | Number Editing |
|--------------|---------------------------------------------------------------------------|-----|-----|--------------|-----|-----------------------------------------------------|-----|-----|-----|------|----------------|
| Кеу          | Alphanumeric Editing<br>(For phonebook name editing and renaming handset) |     |     |              |     | (For phone number<br>editing, date/time<br>editing) |     |     |     |      |                |
| Key<br>press | 1 st                                                                      | 2nd | 3rd | 4th          | 5th | 6th                                                 | 7th | 8th | 9th | 10th |                |
| 1            | space                                                                     | -   | 1   |              |     |                                                     |     |     |     |      | 1              |
| 2            | А                                                                         | В   | С   | 2            |     |                                                     |     |     |     |      | 2              |
| 3            | D                                                                         | E   | F   | 3            |     |                                                     |     |     |     |      | 3              |
| 4            | G                                                                         | н   | 1   | 4            |     |                                                     |     |     |     |      | 4              |
| 5            | J                                                                         | К   | L   | 5            |     |                                                     |     |     |     |      | 5              |
| 6            | М                                                                         | N   | 0   | 6            |     |                                                     |     |     |     |      | 6              |
| 7            | Р                                                                         | Q   | R   | S            | 7   |                                                     |     |     |     |      | 7              |
| 8            | Т                                                                         | U   | V   | 8            |     |                                                     |     |     |     |      | 8              |
| 9            | W                                                                         | Х   | Y   | Z            | 9   |                                                     |     |     |     |      | 9              |
| 0            | 0                                                                         |     |     |              |     |                                                     |     |     |     |      | O, P (Pause)   |
| *            | *                                                                         | Ś   | 1   | $\backslash$ | (   | )                                                   |     |     |     |      | *              |
| #            | #                                                                         |     | ,   | -            |     | &                                                   |     |     |     |      | #              |

#### **Character Set**

# **USING YOUR PHONE**

### Make a Call

#### **Preparatory Dialing**

Enter the phone number and press »→« or »◄« to dial the number. Press »令 OK« to clear the entry.

#### **Direct Dialing**

Press » • or » • to take the line and enter the phone number.

#### Call from the phonebook

Press »∭« to access the phonebook and press »∱/♥« to select the desired phonebook entry. Press »→ « or »◄« to dial out to the selected phonebook entry. Alternatively, press » ◆ 0K« to access the phonebook to get the desired phonebook entry.

#### **Call from the Call List**

Press »♠« to access the Call List and press »♠/♥« to select the desired Call List entry. Press »━« or »◄« to dial out to the selected Call List entry. Alternatively, press »♦ OK« to access the Call List from the main menu.

#### Call from the redial list

Press »♥ « to access the redial list and press »♪ ♥ « to select the desired redial number. Press » ■ « or » ■ « to dial out to the selected redial number.

#### **Call timer**

Your handset automatically times the duration of every call. The call timer will display a few seconds after the call has made. It is shown in hours, minutes and seconds format (HH:MM:SS).

### **Answer a Call**

If the handset is not on the charging cradle:

When the phone rings, press »—« / »**4**« to answer a call.

If the handset is on the charging cradle or the base station and if AUTO AN-SWER is set to ON:

When the phone rings, pick up the handset to answer a call.

### End a Call

During a call connection, press »—« to end the call.

OR

Put the handset on the base station to end the call.

### Adjust Earpiece and Handsfree Volume

There are 5 levels (VOLUME 1 to VOL-UME 5) to choose from for each of earpiece and handsfree volume.

#### During a call:

Press  $\gg^{\bullet}/\P$  to select volume 1-5. The current setting is shown. When you end the call, the setting will remain at the last selected level.

### Mute a Call

You can talk to someone nearby without letting the caller hear you during a call.

#### During a call:

Press »C ¼« to mute the microphone and "MUTED" will display on the LCD. Your caller cannot hear you. Press again to unmute the microphone.

### Set the Silent Mode

In idle mode, press and hold »# \$< to turn off the handset ringer. The "RINGER OFF" icon is displayed on the LCD.

In silent mode, press and hold »# 5x to turn on the handset ringer. The "RINGER OFF" icon will disappear.

# Turn on the Keypad Lock

In idle mode, press and hold **\*\*** ----to turn on the keypad lock. The **\*** "KEYPAD LOCK" icon is displayed on the LCD.

In keypad lock mode, press and hold »\* -« to turn off the keypad lock. The »•••« "KEYPAD LOCK" icon will disappear.

# **Redial the last number**

You can redial up to 5 of the last numbers called. If you have stored a name in the phonebook to go with the number, the name will be displayed instead. The most recent last number will display at the top of the redial list.

#### Redial a Number from the Redial List

 In idle mode, press » at to access the redial list. Remarks: If redial entry with name, press »# x to view the number.

- 2 Press » / 🗣 « to browse the redial list.
- 3 Press »⊷«/ »◀« to dial to the selected redial number.

Note:

If there are no numbers in the redial list, the display shows "EMPTY".

Store a Redial Number into the Phonebook

- 1 Follow Steps 1 and 2 in section Redial a Number from the Redial List
- 2 Press » ⇒ 0K« and » / ♥ « to select ADD TO PB.
- 3 Press » ⇒ OK« to enter the name.
- 4 Press » ⇒ OK« to store the redial number into the phonebook.
- 5 Press » ⇒ 0K« to select phonebook melody.
- 6 Press »♪/♀ to browse the melody list. The respective melody will be played when browsing the melody list.
- 7 Press » ⇒ 0K« to confirm.

#### Delete a Redial Number

- Follow Steps 1 and 2 in section Redial a Number from the Redial List
- Press »♦ OK« and »<sup>\*</sup>/<sup>\*</sup> (♥ to select DELETE.
- 3 Press » → OK« to confirm.

**Delete the Entire Redial List** 

- Follow Steps 1 and 2 in section Redial a Number from the Redial List
- 2 Press » ⊕ OK «and » / ♥ « to select DE-LETE ALL.
- 3 Press » → OK« to confirm.
- **4** Press »**♦ 0K**« to confirm again.

### Find the Handset

You can locate the handset by pressing »••)« on the base station. All the handsets registered to the base will produce the paging tone and "PAGING" is displayed on the LCD. You can stop the paging by pressing »-«/»-« / »C ¾« / »¬« on any handset or »••)« on the base again.

#### Note:

If there is an incoming call during paging, the phone will ring with the incoming call instead of paging.

# Make an Internal Call

This feature is only applicable when there are at least two registered handsets. It allows you to make internal calls, transfer external calls from one handset to another handset and make conference calls. If the called handset is not answered within 60 seconds, the called handset will stop ringing and the calling handset will return to standby mode.

#### Note:

If only one handset is registered to the base station, press »C \*
will display "NOT POSSIBLE"

#### Intercom Another Handset

- In idle mode, press »C \*« and the registered handsets will display except the calling handset.
- 2 Enter the desired handset number to intercom with.
- 3 The called handset rings and press »—«on the called handset to establish the internal call.

#### Note:

If two handsets are registered to the base station, press »C ⊀« will connect to another handset immediately.

#### **Call All Handsets**

- 1 In idle mode, press »c ∛« and the registered handsets will display.
- 2 Press » KEY 9 « to ring to all registered handsets.

# **USING YOUR PHONE**

Transfer an External Call to another handset

**During an external call:** 

- Press »♦ 0K« and »<sup>1</sup>/¶« to select INTERCOM.
- Press »♦ OK« to select the desired handset to intercom with.
- 3 The external call is put on hold automatically and the called handset rings.
- 4 Press »—«on the called handset to establish an internal call.
- 5 Press » ~ « on the calling handset or put the calling handset on the charging cradle to end the current call with the external party.
- **6** The external call is transferred to the called handset.

#### Make a 3-way Conference Call

The conference call feature allows one external call to be shared with two handsets (in intercom). The three parties can share the conversation and no network subscription is required.

During an external call:

- 1 Follow Steps 1 to 4 in section Transfer an External Call to another handset

#### Nate:

Any handset hangs up during a conference call will leave the other handset still in connection with the external call.

# PRIVATE PHONEBOOK

Your phone can store up to 20 private phonebook entries with names and numbers. Each phonebook entry can have a maximum of 20 digits for the phone number and 12 characters for the name. You can also select different ringtones for your phonebook entries. Phonebook entries are stored alphabetically by name.

# Add a New Phonebook Entry

In idle:

 Press »∭« to access the phonebook. OR

Press » **⊘ 0K**« and » **h**/**Q**≪ to select PHONEBOOK main menu item and then press <OK> to access the phonebook.

- 2 Press » ↔ oK« to select ADD.
- 3 Press » ♦ 0K« to enter the name.
- 4 Press » ♦ 0K« to enter the number.
- 5 Press » ⊕ OK« and »<sup>1</sup>/<sub>a</sub>/, <sup>0</sup> ≪ to select the desired ringtone for your phonebook entry.
- 6 Press » ♦ OK« to store the phonebook entry.

# Search a Phonebook Entry

In idle:

- Press »∭ to access the phonebook.
- 2 Enter the first character of the name by multi-tap.

# View a Phonebook Entry

In idle:

- 1 Press » 🕰 « to access the phonebook.
- 2 Press »☆/♥« to select the desired phonebook entry.
- 3 Press » ↔ 0K« and » / ♥ « to select VIEW.
- 4 Press »♦ OK« and »♣/♥« to review the name, number and melody of the selected phonebook entry.

Note:

# Edit a Phonebook Entry

In idle:

- Press »① « to access the phonebook.
- 2 Press »☆/♥« to select the desired phonebook entry.
- 3 Press »♦ OK« and »<sup>A</sup>/<sup>Q</sup>« to select EDIT.
- 5 Edit the name and press » ⇒ 0K«.
- 6 Edit the number and press » ⇒ 0κ«.
- 7 Press »<sup>▲</sup>/♥« to select the ringtone and press » ◆ 0K« to confirm.

### **16 ENGLISH**

# **PRIVATE PHONEBOOK**

# Delete a Phonebook Entry

In idle:

- Press »∭ to access the phonebook.
- Press »<sup>A</sup>/<sup>A</sup>/<sup>A</sup> (*Q* ≪ to select the desired phonebook entry.
- 3 Press »♦ OK« and »<sup>1</sup>/¶« to select DELETE.
- 4 Press » ⇒ 0K« to confirm.

## Delete the Entire Private Phonebook

- 1 Press » 🕰 « to access the phonebook.
- 2 Press »♦ OK« and »<sup>1</sup>/<sup>2</sup>/<sup>2</sup> (w to select DELETE ALL.
- 3 Press »�0K« to confirm.
- 4 Press » ⇒ **o**κ« to re-confirm.

# Check the Phonebook

### Usage

You can check how many phonebook entries have been occupied in your phone and how many phonebook entries are available for you to store in the phonebook.

- Press »① « to access the phonebook.
- 2 Press » ⇒ OK« and »<sup>A</sup>/<sup>A</sup> w to select PB STATUS.
- 3 Press »�**oĸ**« to confirm.

# CALLER DISPLAY

This feature is available if you have subscribed the Caller Line Identification service with your network service provider. Your phone can store up to 10 received calls with date/time information in the Call List. The number will be shown on the LCD when the phone is ringing. If the number matches with one of the entries in your Private Phonebook, the caller's name stored in the private phonebook will be displayed alternatively with the number. The handset will ring with the melody associated with that phonebook entry.

If the caller number is disabled to send caller information, **"WITHHELD"** will display.

If the caller number is not provided, "OUT OF AREA" will display.

In standby, if three unanswered calls are received, **"3 NEW CALLS"** will be displayed.

### View the Call List

All received calls are saved in Call List with the latest call putting at the top of the list. When the call list is full, the oldest call will be replaced by a new call. The unanswered call which has not been read is marked with a »\*« at the centre of the bottom line of the display.

- Press » a to access the call list. OR Press » ◆ 0K« and » A / ♥« to select CALL LIST.
- 2 Press »♣⁄/♥« to select the desired entry.
- 3 Press »# ⋨ to view the caller's number if applicable.

# Store a Call List Number into the Phonebook

- Follow Steps 1 and 2 in Section View the Call List
- 2 Press »♦ OK« and »<sup>1</sup>/¶« to select ADD TO PB.
- 3 Press »♦ OK« to enter the name.
- 4 Press » ⊕ oκ« and the selected call list number is displayed.
- 5 Edit the number if necessary.
- 6 Press »♦ 0K« and »<sup>1</sup>/¶« to select the melody.
- 7 Press » ↔ OK« to confirm.

Delete an entry in the Call List

- Follow Steps 1 and 2 in Section View the Call List
- Press »♦ OK« and »<sup>\*</sup>/<sup>®</sup>« to select DELETE.
- 3 Press » → OK« to confirm.

# CALLER DISPLAY\_

Delete the entire list of the Call List

- Follow Steps 1 and 2 in Section View the Call List.
- 2 Press » ⇒ 0K « and » \*/ \* « to select DELETE ALL.
- 3 Press » ⇒ OK« to confirm.
- 4 Press » ↔ oκ« to re-confirm.

### View the Details of the Call List Entry

- 1 Follow Steps 1 and 2 in Section View the Call List
- 2 Press »♦ 0K« and »<sup>\*</sup>/<sup>\*</sup> (\* to select DETAILS.
- 4 Press » ♦ OK« to go back to previous screen.

# **VOICE MAIL**

Voice Mail Waiting Indication (VMWI) VMWI icon is an indication given to you when a new voice mail message is waiting on the network service provider. This feature is available if you have subscribed to the voicemail service from you network service provider. You can press and hold »Key 1 «to dial out to the voice mail number directly to listen to your voice mail messages.

#### **Access Voice Mail Messages**

VMWI icon will display and the VMWI entry is stored in the Call List when you have new message in your voice mailbox.

Press »♦ OK« and »♣/♥« to select CALL LIST. OR Press »♣« in idle to access the

call list.

- Press »<sup>\*</sup>/<sup>\*</sup>/<sup>\*</sup> ( to select the desired VMWI entry.
- 3 Press » v to dial out to the voice mail server.

Note:

If a more recent VMWI entry is received from the same network server number of an existing VMWI entry, the new VMWI will not be stored but the date/time of the VMWI will be updated on the existing VMWI entry. After you have accessed to all new voice mail messages, VMWI will turn off automatically. When the call list is full, the new VMWI entry will replace the oldest non-VMWI entry in the call list.

#### **Delete VMWI Entries**

To delete a single VMWI entry from the call list:

- Press »♦ 0K« and »♣/♥« to select CALL LIST. OR Press »♣« in idle to access the call list.
- 2 Press »♣⁄/♀≪ to select the desired VMWI entry.
- 3 Press »♦ oK« and »<sup>1</sup>/¶« to select DELETE.
- 4 Press » ⇒ 0K« to confirm.

To delete all VMWI entries from the call list:

To delete a single VMWI entry from the call list:

 Press »⇒ OK« and »<sup>1</sup>/<sub>2</sub>/<sup>2</sup> « to select CALL LIST.

OR Press » are in idle to access the call list.

2 Press and hold » Key 4 « to delete all VMWI entries.

The VMWI icon will disappear.

#### Note:

 If you choose DELETE ALL function in the call list, the handset will also delete all VMWI entries and CID entries.

**20 ENGLISH** 

# PHONE SETTINGS

Your phone comes with a selection of settings that you can change to personalize your phone the way you like it to work.

### **Date and Time Settings**

You will need to set the correct time and date so that you know when you received answering machine (applicable to model with answering machine) or call list entries.

**Change the Date Format** 

- Press »⇒ OK« and »<sup>\*</sup>/<sup>\*</sup>/<sup>\*</sup> (v select HS SETTINGS.
- 2 Press »♦ 0K« and »<sup>\*</sup>/<sup>\*</sup> (\* to select DATE & TIME.
- 3 Press » ⊕ OK« and »<sup>\*</sup>/<sup>\*</sup> (♥ to select DATE FORMAT.
- 4 Press »<sup>★</sup>/<sup>●</sup> (v to select your desired date format (DD-MM-YY or MM-DD-YY).
- 5 Press » ⇒ 0K« to confirm.

**Change the Time Format** 

- Press »⇒ OK« and »<sup>1</sup>/<sup>2</sup>/<sup>2</sup> « to select HS SETTINGS.
- 2 Press »♦ OK« and »<sup>1</sup>/<sup>®</sup>« to select DATE & TIME.
- 3 Press »♦ 0K« and »<sup>1</sup>/<sup>9</sup>« to select TIME FORMAT.
- 4 Press »<sup>▲</sup>/<sup>●</sup> (v to select your desired time format (12 HR or 24 HR).
- 5 Press » ↔ OK« to confirm.

Set the Time

- Press » ♣ OK« and » Å/ ♥ « to select HS SETTINGS.
- 2 Press »♦ OK« and »<sup>\*</sup>/<sup>\*</sup>/<sup>\*</sup> to select DATE & TIME.
- 3 Press »♦ 0K« and »<sup>\*</sup>/<sup>\*</sup> (\* to select SET TIME.
- 5 Press » ↔ OK« to confirm.

Note:

If time has been set before, the current time will display, otherwise, "HH:MM" will display.

Set the Date

- Press »♦ OK« and »<sup>1</sup>/<sup>9</sup>« to select HS SETTINGS.
- 2 Press »♦ OK« and »<sup>\*</sup>/<sup>®</sup>« to select DATE & TIME.
- 3 Press »♦ oK« and »<sup>1</sup>/¶« to select SET DATE.
- 4 Press » ♣ 0K« to enter the date information. The date entered will be in the format you set in Section Change the Date Format
- 5 Press » ↔ OK« to confirm.

Note:

If date has been set before, the current date will display, otherwise, "DD-MM-YY" will display.

# **Alarm Settings**

You can use this phone to set an alarm clock. When an alarm is set, the »Q« displays on the LCD. When the alarm time is reached, the »Q« and "ALARM ON" flash on the LCD ringing with the alarm melody for a duration of 45 seconds. You can press any key to disable the alarm. If snooze function is activated, the alarm will sound again at the end of the snooze period of seven minutes.

#### Note:

- Key press is still applicable if handset keypad is locked and when the alarm time is reached.
- The alarm volume level is the same as the settings of the handset ringer volume. If the handset ringer is set to VOLUME OFF, the alarm still sounds at VOLUME 1 level.
- During an external call or internal call, if an alarm is set and when the alarm time is reached, the » and "ALARM ON" will still flash. An alarm tone will be emitted from the earpiece to notify user the alarm time is reached. Once user press any key or press and hold »—« to disable the alarm, it will revert to the call duration screen.
- During paging or ringing, the alarm will not sound when the alarm time is reached. However, if snooze function is enabled, the alarm will sound again at the end of the snooze period provided that it's not ringing or in paging mode at the end of the snooze period.

Turn on/off the Alarm

- Press »⇒ OK« and »<sup>1</sup>/<sup>2</sup>/<sup>2</sup>« to select HS SETTINGS.
- 2 Press »♦ 0K« and »<sup>1</sup>/¶« to select ALARM.
- 3 Press »♦ OK« and »<sup>\*</sup>/<sup>\*</sup>/<sup>\*</sup> to select ON/OFF.

Note:

If ON is selected, you will be asked to set the alarm time.

Set the Alarm Time

(if the Alarm is set to be ON)

- 1 Follow Steps 1 to 4 in Section Turn on/off the Alarm
- 2 Enter the alarm time.
- 3 Press » ⇒ OK« to set the snooze function.
- 4 Press » ⊕ 0K« and »<sup>A</sup>/♥« to select ON or OFF.
- 5 Press » ↔ OK« to confirm.

**22 ENGLISH** 

# PHONE SETTINGS

### **Handset Settings**

Set the Ringer Melody for Internal Calls

- Press »♦ OK« and »<sup>\*</sup>/<sup>®</sup>« to select HS SETTINGS.
- 2 Press »♦ OK« and »<sup>A</sup>/<sup>Q</sup>« to select RING SETUP.
- 3 Press »♦ OK« and »<sup>\*</sup>/<sup>®</sup>« to select INT RING.
- 4 Press » ◆ OK « and » ☆/ ♥ « to select the desired ringer melody (a total of 5 melodies for your selection) for setting ringer melody for internal calls.

Note:

- The respective ringer melody will be played while browsing the melody list.
- Total of 10 melodies for selection in speakerphone model.

Set the Ringer Melody for External Calls

- Press »⇒ OK« and »<sup>1</sup>/<sup>2</sup>/<sup>2</sup>« to select HS SETTINGS.
- 2 Press »⇒ oK« and »<sup>\*</sup>/<sup>\*</sup>/<sup>\*</sup> to select RING SETUP.
- 3 Press »♦ OK« and »<sup>1</sup>/<sup>•</sup>/<sup>•</sup> (\* to select EXT RING.
- 4 Press » ⊕ 0K« and » n/ ♥« to select the desired ringer melody (a total of 10 melodies for your selection) for setting ringer melody for external calls.

Note:

- The respective ringer melody will be played while browsing the melody list.
- 5 Press » ⇒ 0K« to confirm.

Set the Ringer Volume

- Press »⇒ OK« and »<sup>1</sup>/♥≪ to select HS SETTINGS.
- 2 Press » ⇒ 0K« and »<sup>\*</sup>/<sup>\*</sup>/<sup>\*</sup> to select RING SETUP.
- 3 Press »♦ 0K« and »<sup>1</sup>/<sup>2</sup>/<sup>2</sup>« to select RING VOLUME.
- 4 Press » ◆ 0K« and » ☆/ ♥« to select the desired ringer volume (a total of 6 ringer volume levels including VOLUME OFF).

Note:

- The respective ringer volume will be played during your selection.
- If VOLUME OFF is selected, »Ringer Off« icon will display.

5 Press » ↔ OK« to confirm.

#### Set Alert Tones

A single beep is emitted when you press a key. You can turn on or off the key tone. You can also turn on the alert tones when low battery and out of range are detected. Low battery tone will be emitted while you are talking with the phone to alert you that you need to charge up your battery.

- Press »♦ OK« and »<sup>\*</sup>/♥« to select HS SETTINGS.
- 2 Press » ⇒ oK« and »<sup>\*</sup>/<sup>\*</sup>/<sup>\*</sup> to select TONE SETUP.
- 3 Press » ⊕ OK« and »<sup>A</sup>/<sup>A</sup>/<sup>A</sup> (or select KEY TONE / BATTERY TONE / OUT OF RANGE.
- 4 Press » ♦ 0K« and »<sup>\*</sup>/<sup>\*</sup> (\* to turn on or off these tones.
- 5 Press » ↔ OK« to confirm.

Set the Handset Language

- Press »♦ OK« and »<sup>1</sup>/♥« to select HS SETTINGS.
- 2 Press »♦ OK« and »<sup>\*</sup>/<sup>\*</sup>/<sup>\*</sup> to select LANGUAGE.
- 3 Press »♦ OK« and »<sup>\*</sup>/<sup>\*</sup>/<sup>\*</sup> to select the desired language.
- 4 Press » ⇒ 0κ« to confirm.

**Rename the Handset** 

- Press »♦ OK« and »<sup>\*</sup>/<sup>\*</sup>/<sup>\*</sup> to select HS SETTINGS.
- 2 Press »♦ OK« and »<sup>1</sup>/¶« to select RENAME HS.
- 3 Press and enter the name of your handset.
- 4 Press » ↔ OK« to confirm.

Choose the Information to be displayed in idle

You can choose to display time or handset name in your idle screen.

- Press »♦ OK« and »<sup>1</sup>/<sup>2</sup>/<sup>2</sup>« to select HS SETTINGS.
- 2 Press » ⇒ 0K« and »<sup>\*</sup>/<sup>\*</sup>/<sup>\*</sup> < to select HS DISPLAY.
- 3 Press » ⇒ 0K« and »<sup>1</sup>/<sup>2</sup>/<sup>2</sup>« to select HANDSET NAME or TIME.
- 4 Press » ↔ OK« to confirm.

Set the Auto Answer

If you turn on the Auto Answer, you can pick up the call from the cradle without pressing any key.

- Press »♦ OK« and »<sup>1</sup>/¶« to select HS SETTINGS.
- 2 Press » ⇒ 0K« and »<sup>1</sup>/<sup>2</sup>/<sup>2</sup>« to select AUTO ANSWER.
- 3 Press »♦ OK« and »<sup>\*</sup>/♥« to turn on or off the auto answer feature.
- 4 Press » ⇒ 0K« to confirm.

# **Base Settings**

The current settings are marked an asterisk which is displayed at the rightmost of the menu item.

Set the Base Ringer Melody (Optional)

- Press » ⇒ OK« and » \*/ w to select BS SETTINGS.
- 2 Press » ↔ OK« and »<sup>A</sup>/<sup>C</sup>/<sup>C</sup> w to select BS RINGER.
- 3 Press » ⊕ OK« and »<sup>\*</sup><sub>a</sub>/ <sup>•</sup> ♥« to select the desired ringer melody (a total of 5 melodies for your selection)

Note:

- The respective ringer melody will be played while browsing the melody list.
- 4 Press » ⇒ 0K« to confirm.

Set the Ringer Volume (Optional)

- Press » ⇒ OK« and » \*/ ♥« to select BS SETTINGS.
- 2 Press »♦ OK« and »<sup>1</sup>/¶« to select RING VOLUME.
- 3 Press » ◆ 0K« and »<sup>4</sup>/<sup>9</sup> « to select the desired ringer volume (a total of 6 ringer volume levels including VOLUME OFF).

Note:

- The respective ringer volume will be played during your selection.
- 4 Press » **♦ 0K**« to confirm.

#### De-register a Handset

You are requested to enter the 4-digit PIN in order to de-register a handset from the base station. The antenna icon on the de-registered handset will blink.

#### Note:

- You cannot de-register the handset that you are currently using.
- Press » ⇒ OK« and » \*/ ♥« to select BS SETTINGS.
- 2 Press » ⊕ 0K« and »<sup>\*</sup>/<sup>\*</sup>/<sup>\*</sup> (♥ and a vertical optimization optimization) optimization optimization optizatio optimization optimization optimization opt
- 3 Press » ↔ OK« and you are requested to enter the 4-digit system PIN.
- 4 Enter the 4-digit system PIN.
- 5 Press » ↔ OK« and a list of registered handsets is displayed.
- 6 Press »<sup>★</sup>/<sup>●</sup> (v to select one of the handsets that you want to de-register.
- 7 Press » ↔ OK« to confirm.

Change the dial mode (Optional)

- Press » ⇒ OK« and » \*/ w to select BS SETTINGS.
- 2 Press »⇒ OK« and »<sup>\*</sup>/<sup>•</sup>/<sup>•</sup> « to select DIAL MODE.
- 3 Press »♣ OK« and »♣/♥« to select TONE or PULSE.
- 4 Press » ⇒ 0K« to confirm.

# PHONE SETTINGS

#### Change the Flash Time (Optional)

The flash time settings is country dependent. Please contact your local service provider for the correct settings.

- Press » ⊕ OK« and » A / ⊕ « to select BS SETTINGS.
- 2 Press » ⇒ 0K« and » / \* « to select FLASH TIME.
- 3 Press »♦ OK« and »<sup>1</sup>/<sub>2</sub>/<sup>2</sup>« to select your desired flash time (SHORT, ME-DIUM, LONG).
- 4 Press » ⇒ 0K« to confirm.

**Change the System PIN Code** 

A 4-digit system PIN code is used for changing the system settings of the base station. It is used to protect your phone against unauthorized use. The default system PIN code is 0000.

- 2 Press »♦ oK« and »<sup>\*</sup>/<sup>\*</sup> (\* to select CHANGE PIN.
- 3 Press »⇒ OK« and you are requested to enter the 4-digit system PIN.
- 4 Enter the old system PIN.
- 5 Press » ⇒ OK« and enter the new system PIN.
- 6 Press »⇒ OK« and enter the new system PIN again.

Note:

- If the new PIN entered in Step 6 is not matched with the new system PIN entered in Step 5, user is requested to enter the valid system PIN again in Step 5.
- 7 Press » ⇒ 0K« to confirm.

# Registration

Your handset and base station is preregistered. Up to five handsets can be registered to a single base station.

If for some reason, the handset is not registered to the base station ( »¶« flashes even when the handset is near the base station), register your handset according to the following procedure.

- Press and hold ») « on the base station for about five seconds, the base station is entered into registration mode.
- Press »♦ OK« and »<sup>\*</sup>/<sup>\*</sup>
   REGISTRATION.
- 3 Press »⇒ OK« and select the destination base you would like to register to.
- 4 Press » ⇒ OK« and you are requested to enter the 4-digit system PIN.
- 5 Enter the 4-digit system PIN.
- 6 Press » ⇒ 0κ« to confirm.

If the handset registration is successful, you will hear a confirmation tone and the » $\Psi$ « will stop flashing. The handset will automatically be allocated the next available handset number. This handset number is shown in the handset display in standby mode. If the handset registration is unsuccessful, the » $\Psi$ « will still flash.

### **Reset Your Phone**

You can reset your phone to the default settings. After reset, all you personal settings and call list entries will be deleted, but your phonebook remains unchanged.

- Press »♦ OK« and »<sup>1</sup>/♥« to select DEFAULT.
- 2 Press » ⇒ OK« and you are requested to enter the 4-digit system PIN.
- 3 Enter the 4-digit system PIN.
- 4 Press » ⇒ 0K« to confirm.
- 5 Press » ⇒ 0K« to re-confirm.

# DEFAULT SETTINGS\_\_\_\_\_

| Items                       | Default Values |
|-----------------------------|----------------|
| EXT RING                    | MELODY 1       |
| INT RING                    | MELODY 2       |
| Handset RING VOLUME         | VOLUME 3       |
| BS RINGER (Optional)        | MELODY 1       |
| Base RING VOLUME (Optional) | VOLUME 3       |
| EARPIECE VOLUME             | VOLUME 3       |
| SPEAKER VOLUME              | VOLUME 3       |
| HANDSET NAME                | GRUNDIG        |
| KEY TONE                    | ON             |
| BATTERY TONE                | ON             |
| OUT OF RANGE                | OFF            |
| RINGER OFF                  | OFF            |
| KEYPAD LOCKED               | OFF            |
| AUTO ANSWER                 | ON             |
| HS DISPLAY                  | HS NAME        |
| DATE FORMAT                 | DD-MM-YY       |
| TIME FORMAT                 | 24 HR          |
| DATE                        | -/-            |
| TIME                        | -:-            |
| ALARM                       | OFF            |
| MENU LANGUAGE               | TURKISH        |
| DIAL MODE                   | TONE           |
| SYSTEM PIN                  | 0000           |

# **TECHNICAL FEATURES**

- LCD display backlighting
- CLIP (Calling Line Identification Presentation)
- Private phonebook memory (20 name, number and melody)
- CID memory (10 )
- Last numbers redial (5)
- Handset ringing melodies (10)
- Handset ringer volume control (5 levels + off)
- Base set ringing melodies (5)
- Base set ringer volume control (5 levels + off)
- Handset keypad lock
- Call timer (call duration)
- Visual warning of handset out of range
- English menu language
- Intercom between handsets
- Call transfer between handsets
- 3-way conference ( 2 internal & 1 external )
- 5 handsets can be registered to the same base unit
- The same handset can be registered to 4 base units

# TECHNICAL FEATURES

| Standard                      | : DECT/GAP                     |
|-------------------------------|--------------------------------|
| Channel quantity              | : 120                          |
| Voice coding                  | : 32 kbit/s (ADPCM)            |
| Modulation                    | : GFSK                         |
| Caller ID standard            | : DTMF/FSK - ETSI              |
| Dialing system                | : DTMF / Pulse                 |
| Radio frequency range         | : from 1880 MHz to 1900 MHz    |
| Range                         | : Indoor max. 50 m             |
|                               | : Outdoor max. 300 m           |
| Mains adapter input           | : 100-240 VAC 50/60 Hz, 150mA  |
| Mains adapter output          | : 6.0VDC 300mA                 |
| Power consumption             | : 3W (approx.)                 |
| Handset battery               | : 2 pcs AAA type NiMh, 400 mAh |
| Handset talk time             | : max. 10 hrs                  |
| Handset standby time          | : max. 100 hrs                 |
| Operational temperature range | : 0°C - 40°C                   |
| Dimensions                    |                                |
| Handset                       | :48x153x30 mm                  |
| Base unit                     | :105x90x110 mm                 |
| Weight                        |                                |
| Handset                       | :122 gr. (with batteries)      |
| Base unit                     | :110 gr.                       |
| Gross weight of package       | :440 gr.                       |

#### Note:

If you have another GAP compliant DECT phone, its handset and/or base unit can be registered to your phone.

# TROUBLESHOOTING\_\_\_\_\_

| Problem                                                                   | Cause                                                                                                    | Solutions                                                                                                    |  |  |
|---------------------------------------------------------------------------|----------------------------------------------------------------------------------------------------|----------------------------------------------------------------------------------------------------|--|--|
| No dialing tone<br>when pressing<br>ve key                                | <ul> <li>The connection cord of the base station is not plugged in.</li> <li>The adapter cord is not plugged in correctly in the base station.</li> <li>The line is busy, as another handset is used.</li> <li>Wrong connection cord (no Euro AS)</li> </ul> | <ul> <li>Check the connections. Unplug and plug back in the mains. Check that the telephone line cord has been plugged into the base station and the phone socket.</li> <li>Check the base station plug and the 220V plug (remove and plug-in).</li> <li>Wait until the line is unoccupied.</li> <li>Use the original connection cord.</li> </ul> |  |  |
| When connect to<br>a PBX, no and/or<br>wrong connection<br>after dialing. | Dialing prefix is needed.                                                                                                    | Insert the dialing prefix                                                                                                    |  |  |
| "SEARCHING" is displayed.                                                 | <ul> <li>Base station out of range.</li> <li>Base station not connected to mains.</li> </ul>                                                                                                    | Reduce the range.<br>Connect base station to mains.                                                                                                    |  |  |
| The call does not<br>work.                                                | Service not activated or<br>wrong operator or wrong<br>setting                                                                                                    | Check your Subscription with<br>network or change the dial<br>mode.                                                                                                    |  |  |
| No display.                                                               | Empty battery                                                                                                    | Recharge battery                                                                                                    |  |  |

#### R&TTE Declaration of Conformity (DoC) No: 2013/15

We,

Arçelik A.Ş.

Sütlüce Karaağaç Cad. No:2/6 Beyoğlu, Istanbul, Turkey

declare under our sole responsibility that the product:

GDT-310

Grundig brand DECT Telephone

to which this declaration relates is in conformity with the essential requirements and other relevant requirements of the R&TTE Directive (1999/5/EC).

The product is in comformity with the following standards and/or other normative documents:

| Art 3.1.a SAFETY: | EN60950-1/A12: 2011      |
|-------------------|--------------------------|
| Art 3.1.b EMC :   | EN 301489-01 V1.9.2:2011 |
|                   | EN 301489-06 V1.3.1:2008 |
| Art 3.2 Radio:    | EN 301406 V2.1.1:2009    |

NOTIFIED BODY INVOLVED: BRITISH APPROVALS BOARD FOR TELECOMMUNICATIONS Forsyth House Churchfield Road Walton-on-Thames Surrey KT12 2TD United Kingdom Yekta URAL Quality Assurance Manager

**CE** 0168

# FOR A GOOD REASON

Grundig Intermedia GmbH Beuthener Strasse 41 D–90471 Nürnberg

www.grundig.com 72011 909 7000 14/30